# *Pro-Stitcher* DESIGNER<sup>™</sup>

How to Install Pro-Stitcher Designer on Your Pro-Stitcher Tablet, or Other Device with No Internet Access

#### 1. Before starting the installation, you must be logged on as the Administrator on your computer or tablet.

If you share the computer with someone else and have separate login IDs, your ID must be the one named Administrator and allowed to install software on the computer.

### 2. Close all open programs.

We suggest you disable your security software for the duration of the installation because anti-virus and anti-spam software can prevent installation. Please contact your security software provider to learn how to disable it.

## 3. To install the *Pro-Stitcher Designer*<sup>™</sup> Software:

If you purchased PS Designer as a digital download, please follow the steps below to transfer the software program to a USB. *If you purchased PS Designer on a USB, skip ahead to step 4.* 

- Insert a USB into your computer.
- Open File Explorer on your computer.
  - a) Open Downloads.
  - b) Locate and select PSDSetup file.

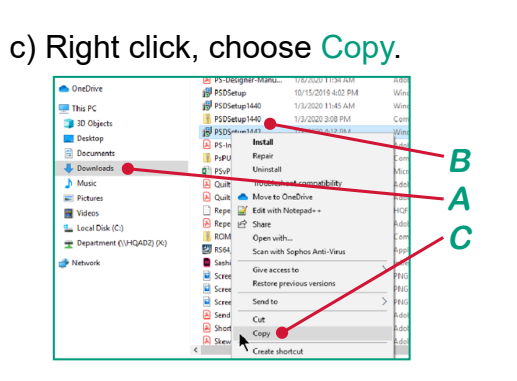

- d) In File Explorer, select your USB drive (usually drive D:/ or E:/).
- e) Right-click on the USB drive, select Paste.

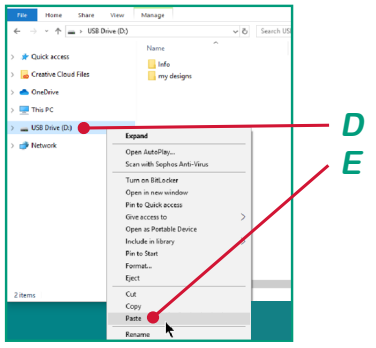

f) Eject your USB. It is now ready to be taken to your Pro-Stitcher tablet or other device.

- Insert the USB drive into your computer or tablet.
- In File Explorer, select the PSDesigner USB (or whatever USB you're using).
- Double-click on the file PSDSetup to launch installation.

# 4. The executable setup file will download to the Downloads folder.

Double-click on the icon to begin the install. Follow the prompts to complete the installation.

### 5. The Pro-Stitcher Designer InstallShield Wizard screen will open on your screen.

### Click Next.

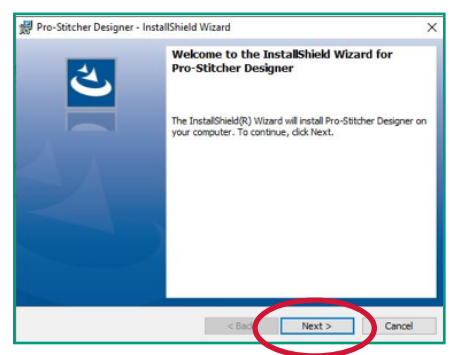

### 6. A License Agreement will load.

Please read the license carefully, select "I accept the terms in the license agreement," and click Next.

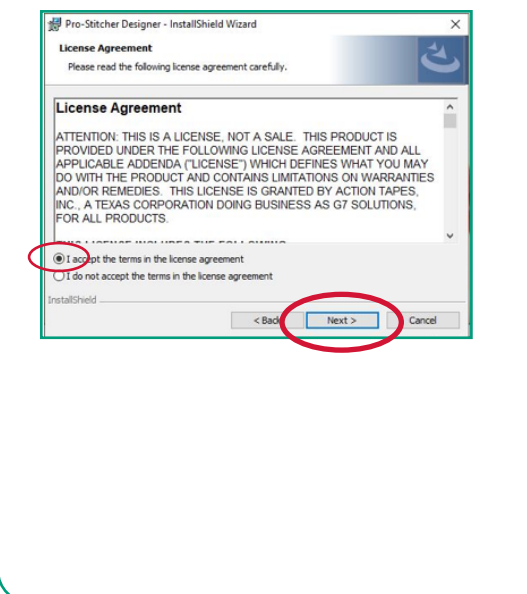

# 7. The Ready to Install screen will load.

Click Install to begin the software installation.

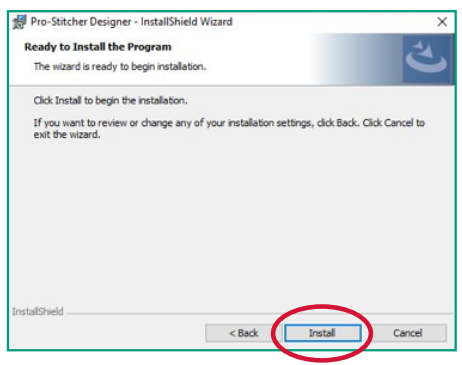

# 8. The Installing Pro-Stitcher Designer screen will load.

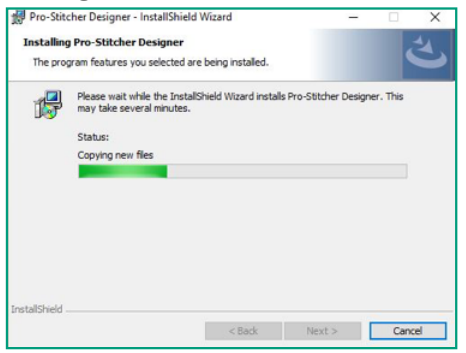

# 9. When the InstallShield Wizard is finished installing, click Finish on the final screen.

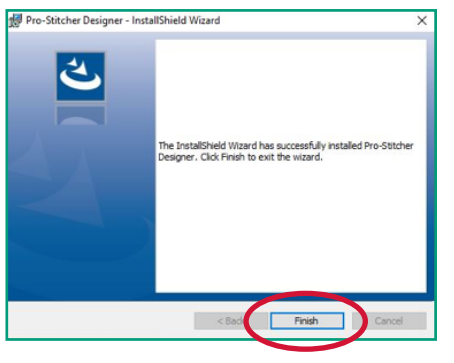

A program / software icon will automatically be added to the desktop. 10. On your desktop, double-click on the Pro-Stitcher Designer Icon to launch the program.

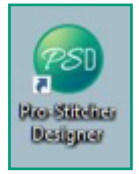

11. The Welcome page for Pro-Stitcher Designer will load.

12. Select Pro-Stitcher Designer from the drop-down menu.

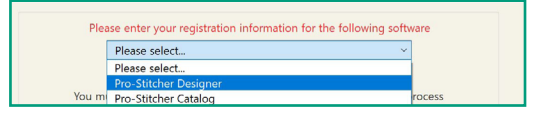

13. Fill in your contact information completely. All fields with an asterisk (\*) are required.

### 14. In line A, type in the serial number provided with your software. Click Register Now.

(Note: If the Register Now button is grayed out, the serial number has not been entered properly.)

#### 15. Because you are not connected to the internet, you will see an error message. This is normal. Click OK.

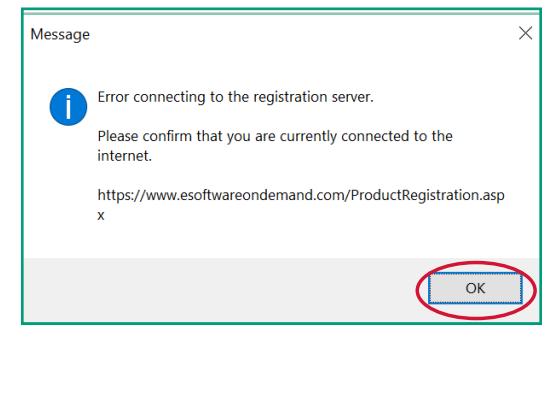

16. You will now see the Registration and Activation Code boxes on the Welcome page. After you click OK in the previous step, the Registration Number (line B) will populate in the box.

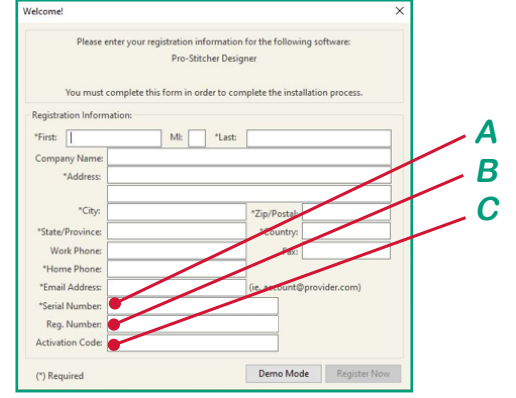

# 17. Write down the Registration Number from the form (line B).

Take the number with you to a computer that has an internet connection.

Note: Do not turn off your tablet or close the welcome window.

18. Using a computer with internet connection, go to <u>http://</u><u>www.esoftwareondemand.com/</u><u>ProductRegistration.aspx</u>.

- Fill in all fields with an asterisk (\*).
- Enter your serial number in line D (shown on next page). The serial number is the one provided with your software.

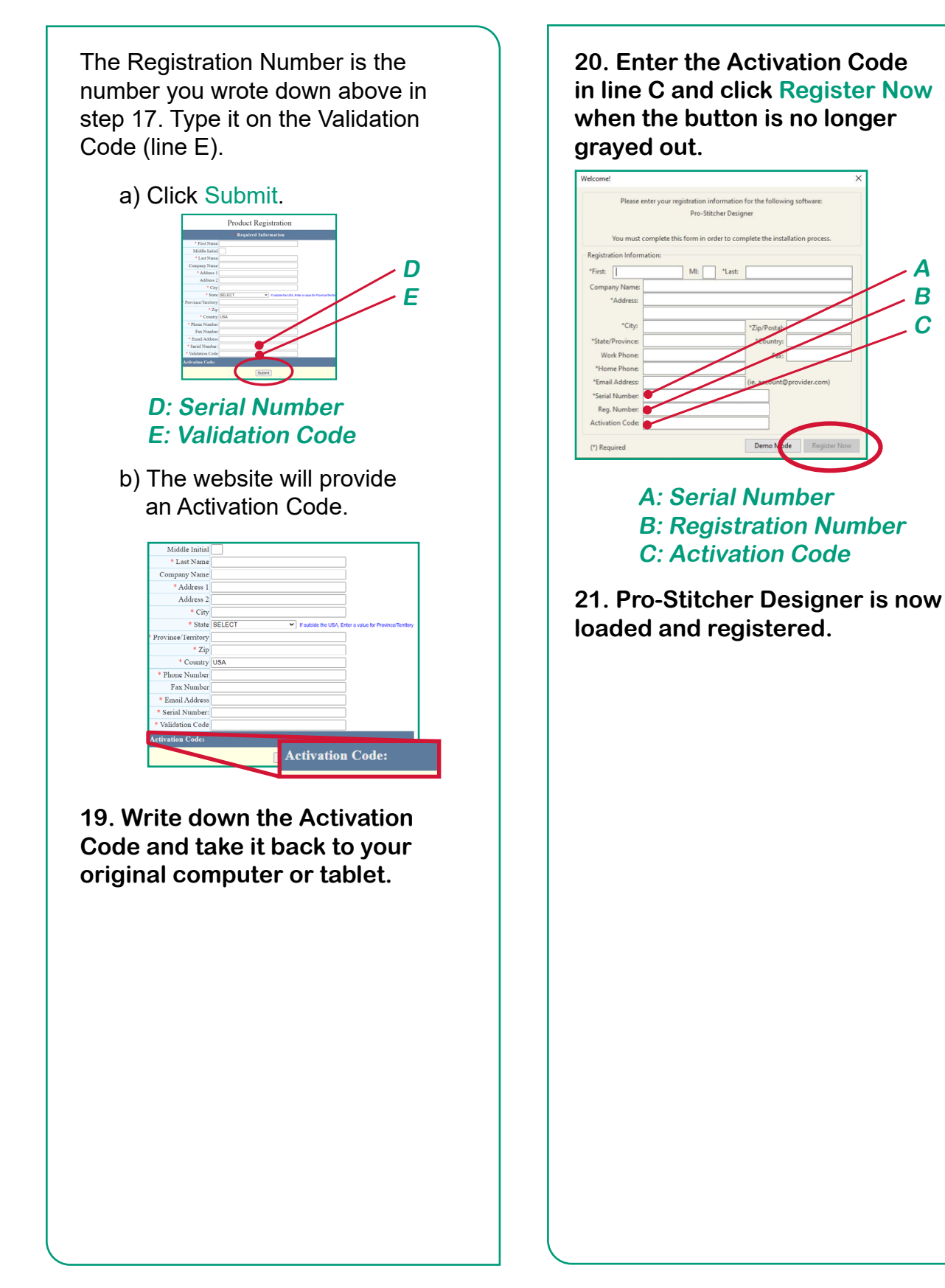

Α

В

С